## Transparenz von WMS-Diensten im Geoportal Sachsenatlas einstellen

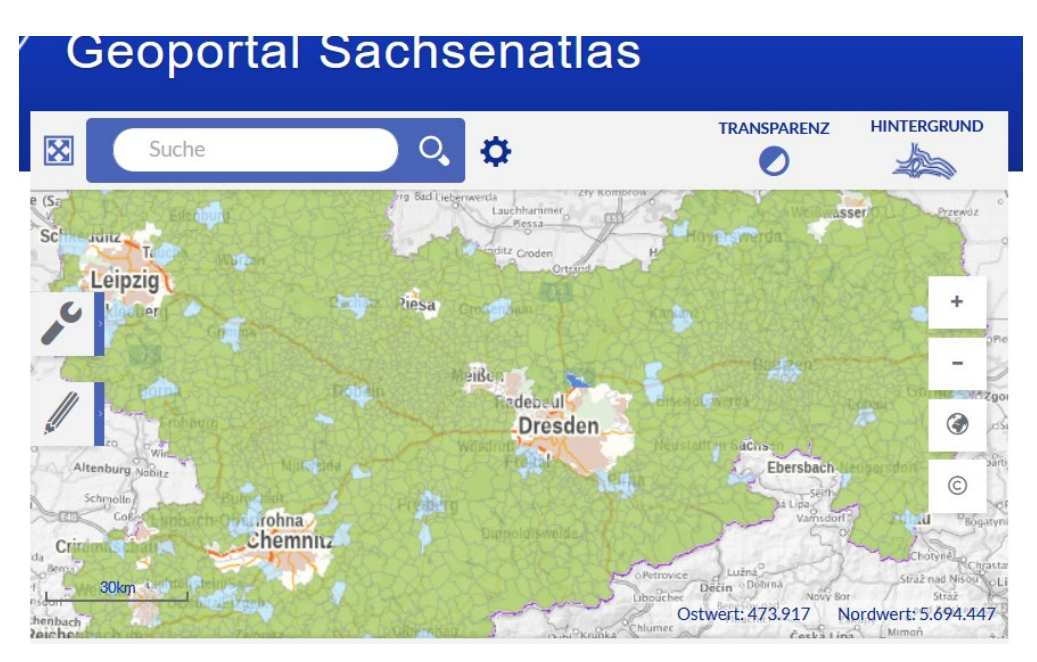

Nach dem die Karte im Geoportal geöffnet ist, geht man in der unteren Menüleiste im Inhaltsbaum auf den obersten Layer "Gebietskulisse 2023-27":

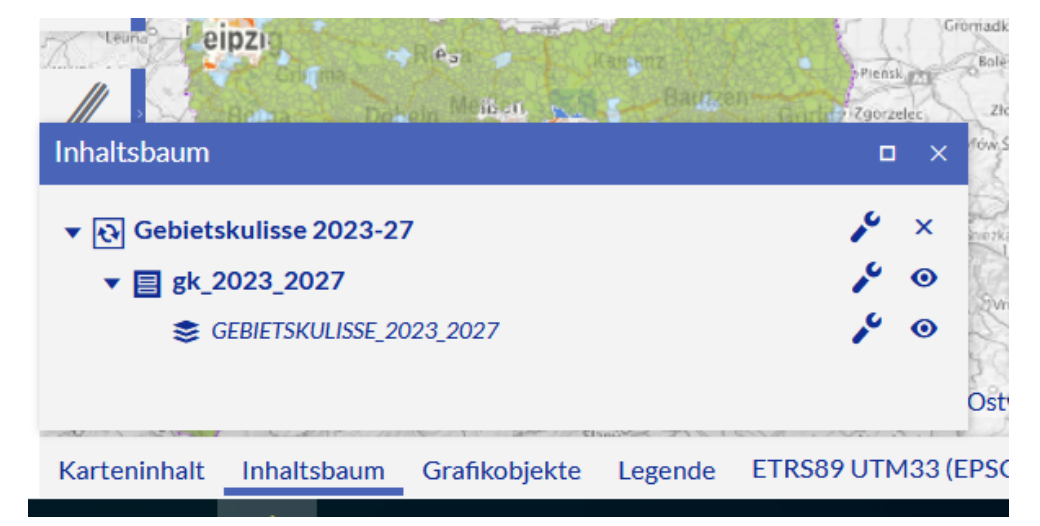

Und klickt den Button Werkzeuge:

| ▼ 💽 Gebietskulisse 2023-27 | Ø | ŵ | <b>2</b> | X | i | 3  | × |
|----------------------------|---|---|----------|---|---|----|---|
| ▼                          |   |   |          |   |   | 10 | 0 |
| SEBIETSKULISSE_2023_2027   |   |   |          |   |   | 10 | 0 |

Es öffnet sich die Werkzeuge und danach klickt man auf den 1. Button:

▼ 🔁 Gebietskulisse 2023-27 🛛 🖉

Dort wird mit dem Schieberegler die Transparenz eingestellt.

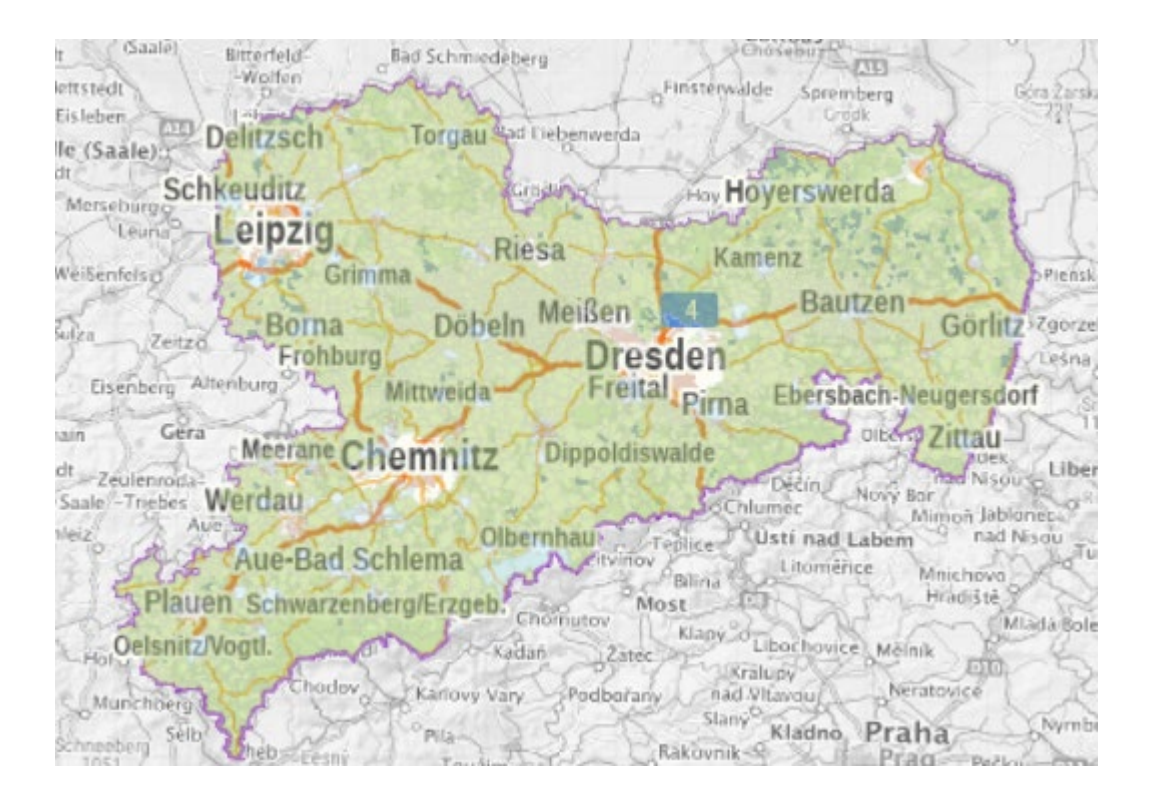

## Andere WMS-Dienste (z. B. Flurstücke) dazu laden

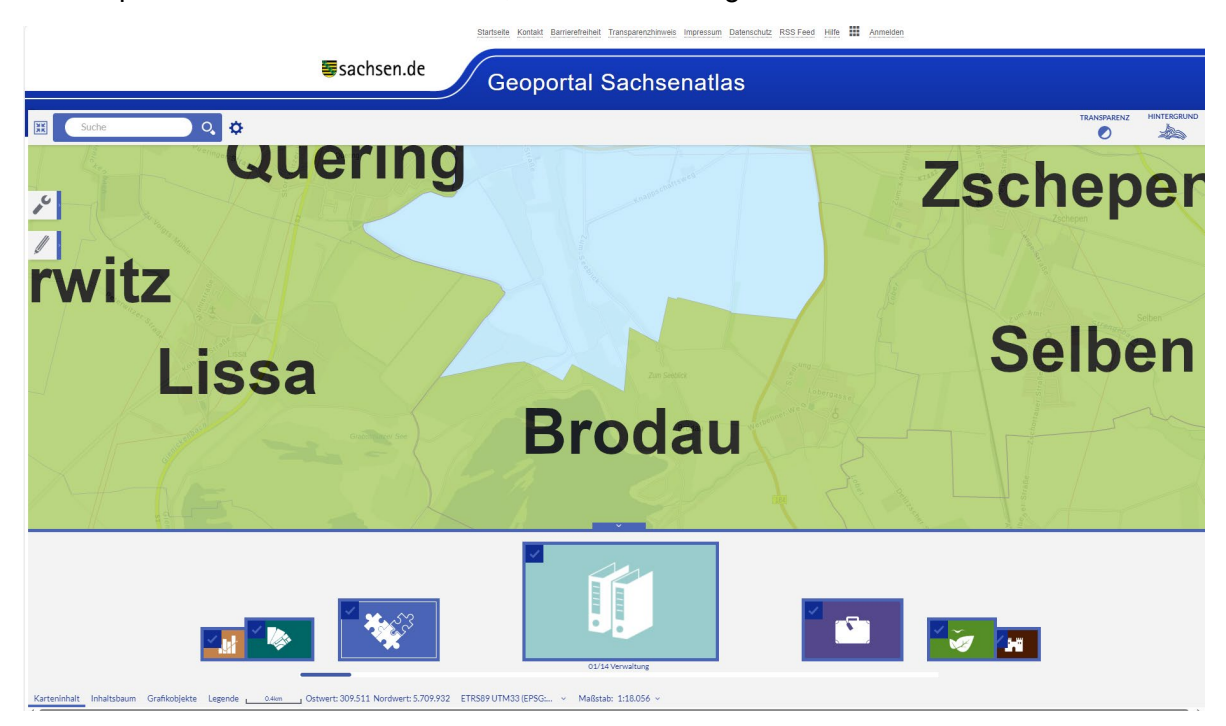

Im Geoportal auf Karteninhalt klicken, dann Verwaltung anklicken:

Den anzuzeigenden Layer (z. B. Flurstücke) auswählen (ggf. vorher Zoomstufe anpassen):

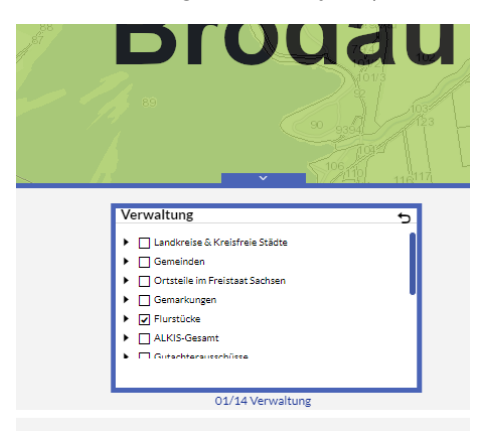

Es werden die Flurstücke mit den Bezeichnungen angezeigt:

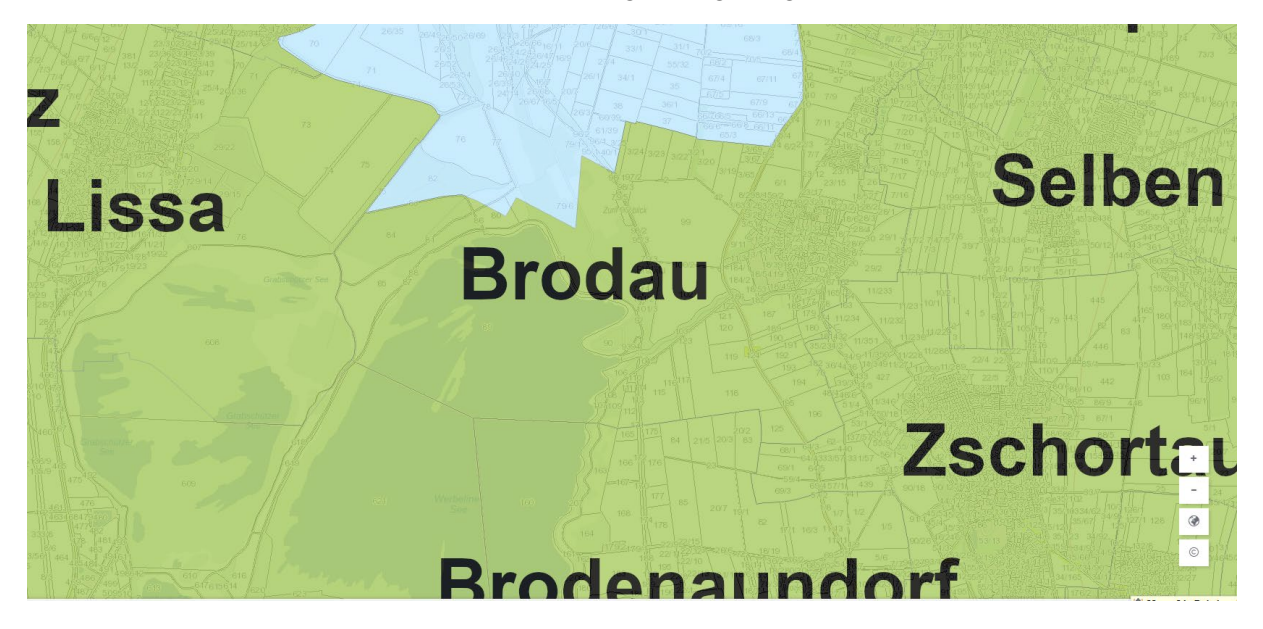